## INSTRUCTIVO PARA EL PROCESO DE ADMISIONES AÑO 2023

PRIMERA FASE – GENERACIÓN Y PAGO DEL RECIBO DE INSCRIPCIÓN.

Ingrese al vínculo:

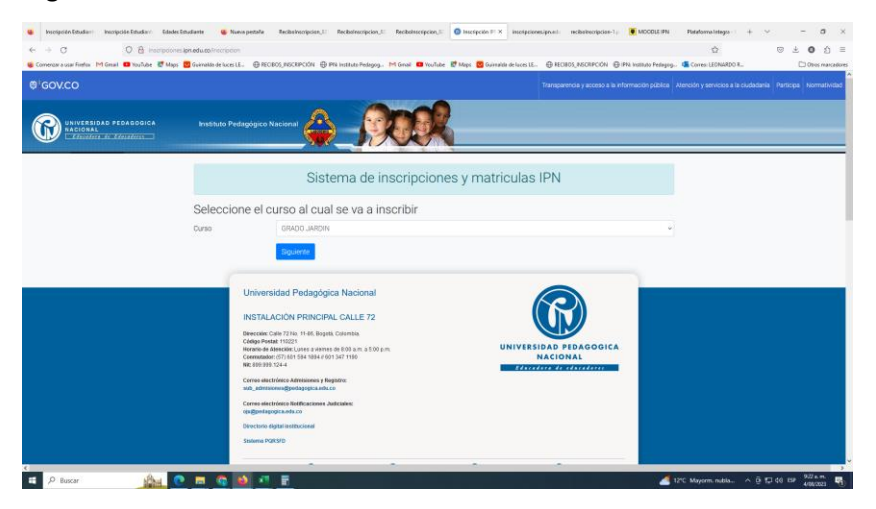

Seleccione el curso al cual aspira y oprima el botón siguiente

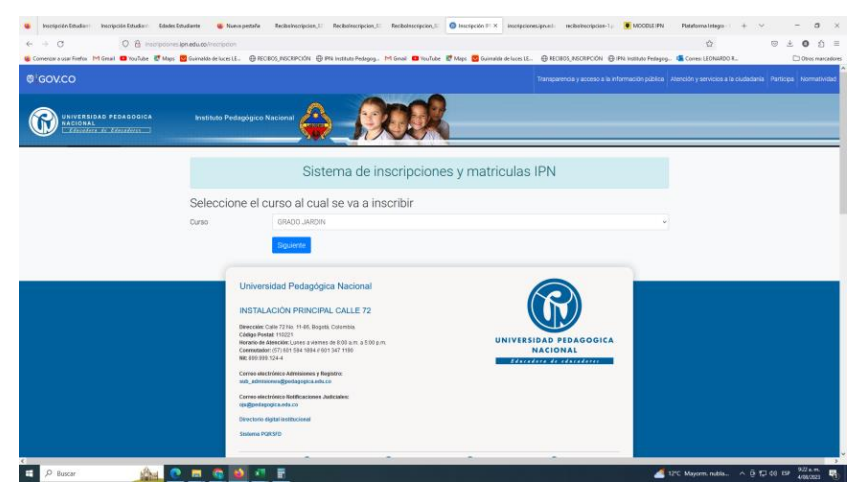

Diligencie los datos del estudiante

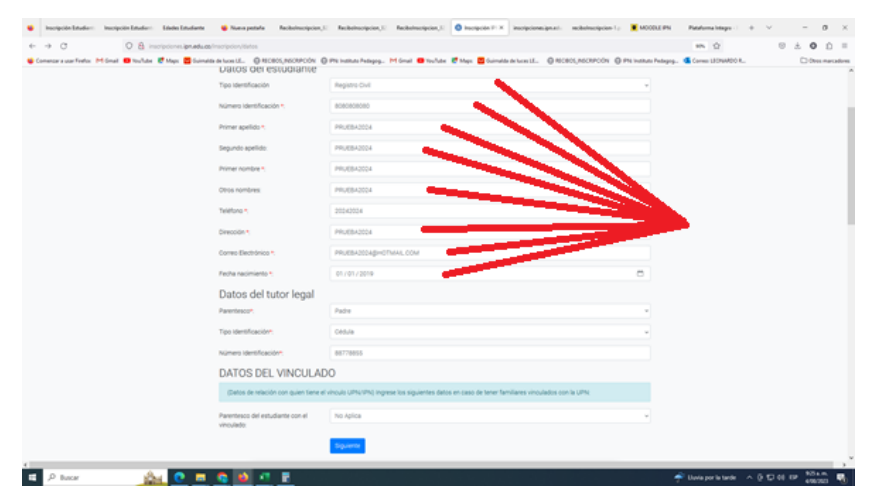

Agregue los datos del tutor legal

| Tigo Identificación<br>Número Identificación %<br>Primer apelitido %<br>Begundo apelitido: | Negro Cul<br>2000000<br>Protector                                                                                                    |                                                             |
|--------------------------------------------------------------------------------------------|----------------------------------------------------------------------------------------------------|-------------------------------------------------------------|
| Número Identificación 1;<br>Primer apelido 1;<br>Begundo apelido:                          | 80008000<br>990593004                                                                                                    |                                                             |
| Primer apelido *:<br>Segundo apelido:                                                      | PRUEBADDA                                                                                                    |                                                             |
| Segundo apelido:                                                                           | PR-#84.5054                                                                                                    |                                                             |
|                                                                                            |                                                                                                    |                                                             |
| Primer nombre *                                                                            | PRUE842024                                                                                                    |                                                             |
| Otros nombres                                                                              | PRUEBASIOA                                                                                                    |                                                             |
| Teléfono *                                                                                 | 20242024                                                                                                    |                                                             |
| Dirección *                                                                                | PRUEBASIDA                                                                                                    |                                                             |
| Correo Electrónico •                                                                       | PRUEBADDAGHIOTMAL.COM                                                                                                    |                                                             |
| Fecha racimiento *.                                                                        | 01/01/2019                                                                                                    | 0                                                           |
| Datos del tutor legal                                                                      |                                                                                                    |                                                             |
| Parentesco*:                                                                               | Pade                                                                                                    |                                                             |
| Tipo Identificación*                                                                       | Cetule                                                                                                    |                                                             |
| Nümero Identificación*.                                                                    | 86778855                                                                                                    |                                                             |
| DATOS DEL VINCULAI                                                                         | DO                                                                                                    |                                                             |
| (Detos de relación con quien tiene e                                                       | ri vinculo UPN/VPN) ingrese los siguientes datos en caso de tener familiares vinculados con la UPN.                                                                                                    |                                                             |
| Parentesco del estudiante con el<br>vinculado:                                             | No Aplica                                                                                                    |                                                             |
|                                                                                            | Speene                                                                                                    |                                                             |
|                                                                                            | Crea services<br>Testers -<br>Crease Decisions -<br>Crease Decisions -<br>Crease Decisions -<br>Crease Decisions -<br>Crease Decisions -<br>DATO DECISION -<br>Crease Decisions -<br>Crease Decisions -<br>Cre | Ories unives     Proc 5000000000000000000000000000000000000 |

En caso de tener algún vinculo con la UPN o el IPN selecciónelo y en caso contrario seleccione No

aplica. Luego oprima el botón siguiente.

| 👙 Inscripción Estudior: Inscripción Estudior: Estudiorite  | ¥ Nama petala 🔹 Recitoriscripcien, E           | Automorphies, 2 Re-        | alariangelan, 11        | Inscipción (F) X      | olipioneignati meksinsig   | den 1 p 📱 MOODLE PN      | Patalorna Integra - 1    | V.         | - o                   | $\times$ |
|------------------------------------------------------------|------------------------------------------------|----------------------------|-------------------------|-----------------------|----------------------------|--------------------------|--------------------------|------------|-----------------------|----------|
| ← → C O & inscipionesignaduse                              | Inscription/Idates                             |                            |                         |                       |                            |                          | 995 Q                    | 0.2        |                       | =        |
| 👙 Comenzera una Fielos M Ginal 😆 You'lube 🦉 Mapo 🗮 Guimaid | Allow LL. O MCROS, MORPOON O                   | Philipathato Pedegog. M Gr | inal 😆 toullabe 🛃 b     | heps 🧧 Guirnalda da I | weith @ MCROS,MCRPO        | Dr. @ Phi Indian Pelages | - Cores LICHARDOR.       |            | C Over mar            | radores  |
|                                                            | Tipo identificación                            | Registra Civil             |                         |                       |                            |                          |                          |            |                       |          |
|                                                            | Nümero identificación *:                       | 00000000                   |                         |                       |                            |                          |                          |            |                       | - 1      |
|                                                            | Primer apelido *                               | PRUEBA2024                 |                         |                       |                            |                          |                          |            |                       |          |
|                                                            | Segundo apelido.                               | PRUE842024                 |                         |                       |                            |                          |                          |            |                       |          |
|                                                            | Primer nombre *                                | PRUE842024                 |                         |                       |                            |                          |                          |            |                       |          |
|                                                            | Otros nombres                                  | PRUE842024                 |                         |                       |                            |                          |                          |            |                       |          |
|                                                            | Teléfono *                                     | 20242024                   |                         |                       |                            |                          |                          |            |                       |          |
|                                                            | Dirección *                                    | PRUEBADIDA                 |                         |                       |                            |                          |                          |            |                       |          |
|                                                            | Correo Electrónico *                           | Ряцевносокрнотини.         | LCOM                    |                       |                            |                          |                          |            |                       |          |
|                                                            | Fecha nacimiento *.                            | 01/01/2019                 |                         |                       |                            | •                        |                          |            |                       |          |
|                                                            | Datos del tutor legal                          |                            |                         |                       |                            |                          |                          |            |                       |          |
|                                                            | Parentesco*                                    | Padre                      |                         |                       |                            |                          |                          |            |                       |          |
|                                                            | Tipo Identificación*                           | Cédula                     |                         |                       |                            |                          |                          |            |                       |          |
|                                                            | Nümero Identificación*:                        | 88778855                   |                         |                       |                            |                          |                          |            |                       |          |
|                                                            | DATOS DEL VINCULAD                             | 0                          |                         |                       |                            |                          |                          |            |                       |          |
|                                                            | (Detos de relación con quien tiene el r        | inculs UPN/Ph) Ingrese for | s siguientes datos en o | caso de tener familia | res vinculados con la UPN. |                          |                          |            |                       |          |
|                                                            | Parentesco del estudiante con el<br>vinculado: | No Aplica                  | ィ                       | _                     |                            | · · ·                    |                          |            |                       |          |
|                                                            |                                                | <u> 2000</u>               |                         |                       |                            |                          |                          |            |                       |          |
| a 🖉 bacar 🛛 🎰 💽 💻                                          | S 🔺 🖉 E                                        |                            |                         |                       |                            |                          | 📌 Uuvia por la tarde 🛛 🔿 | 0 10 et et | 925 a.m.<br>4706 2523 | -        |

Aparecerán todos los datos. En caso de necesitar realizar cambios oprima el botón volver y

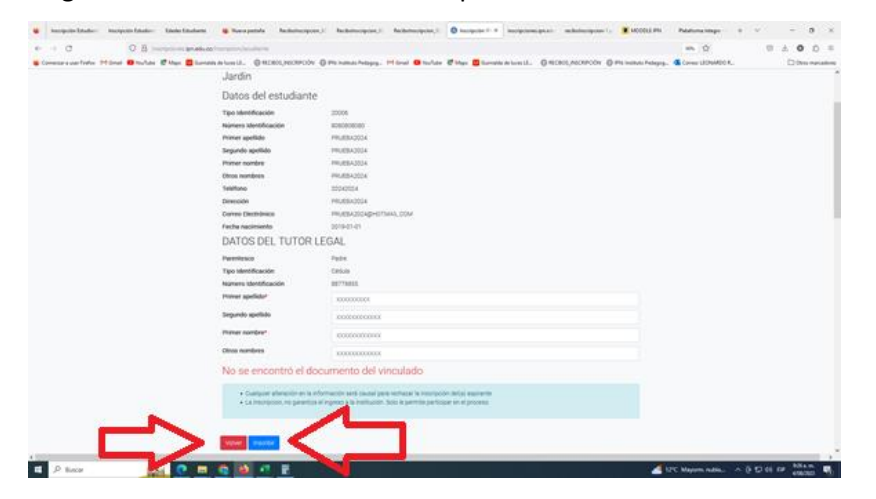

diligencie correctamente o finalice oprimiendo el botón inscribir.

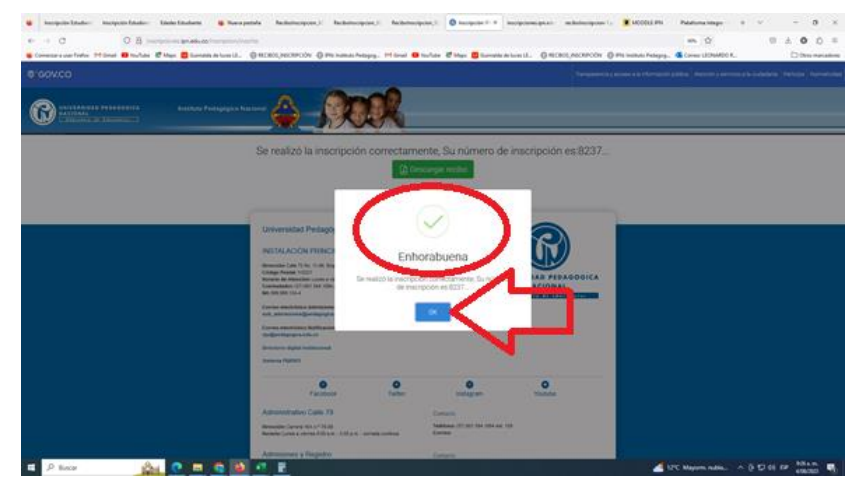

Revise que salga el mensaje Enhorabuena y oprima el botón OK

El sistema confirma el número de inscripción y se habilita el botón descargar recibo

| Consurged from the folder of the state | na a humid. 🕥 112013/10201004 🖏 Pin Januari Anapys. 14 Sovi 📽 Nurfan 🦉 Sanada Junida (J. 1997) 🤤 112023/10201007 🤤 Pin Januari Anapys. 🕲 Correct Distribution (J. 1997)<br>Demonstrating correct a Management a Management a Management a Management a Management a Management a Management                                                                                                    | Dim metal |
|----------------------------------------|----------------------------------------------------------------------------------------------------|-----------|
|                                        |                                                                                                    |           |
|                                        | Secretario la las productores de inservición es 8237                                                                                                    |           |
|                                        | Universidad Perlagogica Nacional                                                                                                    |           |
|                                        | DISCALCOPTORUL CALLET?<br>Descense of the Transmission of the Callet of the Callet<br>Character Transmission of the Callet of the Callet<br>Callet of the Callet of the Callet of the Callet of the Callet<br>Callet of the Callet of the Callet of the Callet of the Callet<br>Callet of the Callet of the Callet                                                                                                    |           |
|                                        | Consecutive Advances (Advances) (Advances)                                                                                                    |           |
|                                        | Concernence and a second and a second and                                                                                                    |           |
|                                        |                                                                                                    |           |
|                                        | Beneficial<br>Beneficial<br>Beneficial |           |

Aparecerá el recibo que se puede descargar, imprimir a laser y cancelar en las oficinas del banco

Davivienda.

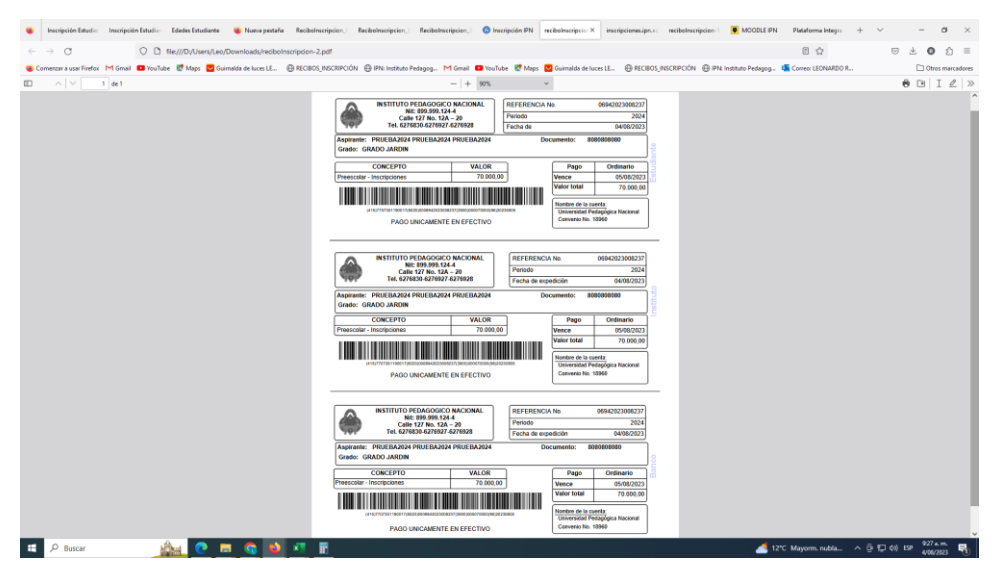

Si se quiere pagar en línea siga las siguientes instrucciones.

Ingrese al vínculo: <u>https://pagos.pedagogica.edu.co/pagosUPN/</u> ingrese el número del documento de identidad y oprima el botón aceptar

| B pagos.pedagogica.edu.co/pagosUPN/ |                                                                                                    |
|-------------------------------------|----------------------------------------------------------------------------------------------------|
|                                     |                                                                                                    |
|                                     | Perz generar zy pagar recibes. E studiantes y administratives<br>Ingrese su normal de documento de identifad<br>E00000000 |
|                                     | "Para realizar el pago por PSE de sus recibos                                                                             |
|                                     | Costro de Lenguez - IPO - Excurle Meterael - Prepado/Postgrado                                                            |
|                                     | Por favor ingresan for diatos (colo assantios registrados)                                                                |
|                                     | Unanio Contranta                                                                                                    |
|                                     | Access D                                                                                                    |

Revise los datos del aspirante y numero de identificación. Luego seleccione la sección preescolar y

oprima el botón aceptar

| UNIVERSIDAD FEDAGOOSICA<br>HACIONAL                                                                                                    | ۲ |
|----------------------------------------------------------------------------------------------------|---|
| Sistema de generación de recibos                                                                                                    |   |
| de servicios complementarios                                                                                                    |   |
| PRUEBA2024 PRUEBA2024 PRUEBA2024 PRUEBA2024 -<br>8080808080                                                                                           |   |
| Posee estos servicios signatos. Si desea imprimir alguno seleccionelo y haga clic en "Aceptar"<br>de lo contrario seleccione " <u>Contrar a n</u><br> |   |
| Acietar 🐨 Terminar V                                                                                                    |   |

Elija la opción Pago con tarjeta débito y crédito. Diligencie los datos requeridos, finalizando con el botón aceptar

| Por favor elija la          | i manera en o | que va a realizar el pago                     |
|-----------------------------|---------------|-----------------------------------------------|
|                             |               |                                               |
| Pago con tarjeta Débito o C | rédito.       | Descargar recibo y pagar en oficina del Banco |
|                             |               |                                               |
|                             | Terminar      |                                               |
|                             |               |                                               |

Sistema de pagos Universidad Pedagógica Nacional

| Concepto PREESCOLAR - INSCRIPCIONES - PERIODO ACADEMICO 20 Vence 05/08/2023 00:00:00 Por favor ingresar los datos del titular de la tarjeta. Tipo de Documento Infinero de Documento Infinero de Documento Infinero Electrónico Infinero Electrónico Infinero Electró |                     | 70000                                               |  |  |
|----------------------------------------------------------------------------------------------------|---------------------|-----------------------------------------------------|--|--|
| Concepto PREESCOLAR - INSCRIPCIONES - PERIODO ACADEMICO 20<br>Vence 05/08/2023 00:00:00<br>Por favor Ingresar los datos del titular de la tarjeta.                                                                                                    | Valor S7            | \$70000                                             |  |  |
| Vence 05/08/2023 00:00:00  Por favor ingresar los datos del titular de la tarjeta.  Tipo de Documento Número de Documento Nombres Norreo Electrónico Norreo Electrónico Norreo Electróni | Concepto PR         | PREESCOLAR - INSCRIPCIONES - PERIODO ACADEMICO 2024 |  |  |
| Por favor ingresar los datos del titular de la tarjeta.                                                                                                    | Vence 05            | 05/08/2023 00:00:00                                 |  |  |
| To ratio martes his outs de titular de la capeta.                                                                                                    | Bas favor in        | neere las datas del títulas da la tasiata           |  |  |
| Tipo de Documento     Selecione un tipo       Número de Documento       Nombres       Apellidos       Correo Electrónico       Teléfono                                                                                                    | Por favor in        | gresar ios datos dei titular de la tarjeta.         |  |  |
| túmero de Documento                                                                                                    | Tipo de Documento   | Selecione un tipo 🗸 🗸 🗸                             |  |  |
| Aombres                                                                                                    | Número de Documento |                                                     |  |  |
| Apellidos Correo Electrónico eléfono Aceptar                                                                                                    |                     |                                                     |  |  |
| Apellidos<br>Correo Electrónico<br>ieléfono<br>Aceptar                                                                                                    | Nombres             |                                                     |  |  |
| Correo Electrónico                                                                                                    | Apellidos           |                                                     |  |  |
| Aceptar                                                                                                    | Correo Electrónico  |                                                     |  |  |
| Aceptar                                                                                                    |                     |                                                     |  |  |
| Aceptar                                                                                                    | Teléfono            |                                                     |  |  |
| Aceptar                                                                                                    |                     |                                                     |  |  |
|                                                                                                    |                     | Aceptar                                             |  |  |
|                                                                                                    |                     |                                                     |  |  |

Seleccione la forma de pago en línea que usted utiliza cotidianamente.

| Universidad Pedag                                                                                                    | ógica Nacional                                                                                                    |                                             |
|----------------------------------------------------------------------------------------------------|----------------------------------------------------------------------------------------------------|---------------------------------------------|
|                                                                                                    |                                                                                                    | zonapagos                                   |
|                                                                                                    |                                                                                                    | Inicia POR                                  |
| Esta es la Información de s                                                                                                    | u Pago                                                                                                    |                                             |
| Nondry Complexe: PRLEDA PRLEDA                                                                                                    |                                                                                                    |                                             |
| Concepto: PREESCOLAR - NSORPCIONE                                                                                                    | ENCOD ACADEMICO 2004                                                                                                    |                                             |
| E, MAR PRIERAGPEDADODICAEDU                                                                                                    |                                                                                                    | No. de factorie: 69-2020/0237<br>No. : 0.02 |
| Neltana: 1198717                                                                                                    |                                                                                                    | Tenat 70,000.00                             |
|                                                                                                    |                                                                                                    | Tale terrescole salé agele a reviliación    |
| continuación eleccione e                                                                                                    | I medio de pago que desea utilizar para pagar:                                                                                                    |                                             |
| Acupa Sumos y Candicionas Caci                                                                                                    |                                                                                                    |                                             |
| C and Tarada Children                                                                                                    |                                                                                                    |                                             |
|                                                                                                    |                                                                                                    |                                             |
| <ul> <li>Page PSE - allots a second second seco</li></ul> | and a de anoma                                                                                                    |                                             |
| <b>@</b>                                                                                                    | El pago se electuerá utilizando los servicios de PSE, realizando el déloto desde<br>au cuente comente o de ahorno.                                                                                      |                                             |
| Seleccione el fipe de cliente y el banco                                                                                                    |                                                                                                    |                                             |
| Tpo Clerite Persona w                                                                                                    |                                                                                                    |                                             |
| A continuación peleccione su banco                                                                                                    | Cite para continuar con el pago                                                                                                    |                                             |
| BANCAMA 2.4.<br>BANCO AGRARIO                                                                                                    | H presionar el botón continuar, unted ingresará al alto WEB de su entidad financiera.     Hen vez concluye el proceso de pago, no olvide regresar a nuestro alto para finalizar adecundenteral el nami. |                                             |

Siga los pasos que su entidad bancaria solicite.

Una vez realizado el pago recuerde que debe guardar el comprobante en archivo PDF o JPG para enviarlo.